## การทดสอบโปรแกรม

การทคสอบโปรแกรมเป็นการทคสอบผลการทำงานของโปรแกรมภายใต้สภาพแวคล้อม ของระบบปฏิบัติการลินุกซ์ โคยมีจุคประสงค์ของการทคสอบ คังนี้

- 1. ผลของการเข้ารหัส
- 2. ผลการพิสูงน์ตัวงริง
- 3. การทำงานของระบบและประสิทธิภาพของระบบ

## 5.1 อุปกรณ์ที่ใช้ในการทดสอบ

5.1.1 เครื่องออกใบรับรอง ทำหน้าที่ออกใบรับรองทั้งของผู้ให้บริการและผู้ออกใบรับรอง ประกอบด้วย

เครื่องพีซีคอมพิวเตอร์

| หน่วยประมวลผล             | 80486  | หรือ คึกว่า        |
|---------------------------|--------|--------------------|
| หน่วยความจำหลัก           | 16     | เมกะไบต์           |
| ฮาร์คคิสก์ (hard disk)    | 1.2    | จิกะไบต์           |
| ฟลอบปีคิสก์ (floppy disk) | 3.5    | นิ้ว 1.44 เมกะไบต์ |
| แผงวงจรเชื่อมต่อเครือข่าย | (NIC)  | NE2000 Compatible  |
| ระบบปฏิบัติการ ลินุกซ์    | Redhat | Version 5.2.5      |

5.1.2 เครื่องให้บริการรหัสผ่าน ทำหน้าที่ให้บริการตรวจสอบรหัสผ่านแบบใช้ครั้งเดียว แก่เครื่องแม่ข่ายยูนิกซ์ ประกอบค้วย

เครื่องพีซีคอมพิวเตอร์

| หน่วยประมวลผล             | 80486 | หรือ คีกว่า        |
|---------------------------|-------|--------------------|
| หน่วยความจำหลัก           | 16    | เมกะไบต์           |
| ฮาร์ดดิสก์ (hard disk)    | 1.2   | จิกะไบต์           |
| ฟลอบปีดิสก์ (floppy disk) | 3.5   | นิ้ว 1.44 เมกะไบต์ |

แผงวงจรเชื่อมต่อเครือข่าย (NIC) NE2000 Compatible ระบบปฏิบัติการ ลินุกซ์ Redhat Version 5.2.5

<u>หมายเหตุ</u> เครื่องออกใบรับรองอาจเป็นเครื่องเดียวกับเครื่องให้บริการรหัสผ่าน

5.1.3 เครื่องแม่ข่ายขูนิกซ์ เป็นเครื่องแม่ข่ายขูนิกซ์ที่ถูกถ็อกอินเข้าใช้ และถ้าผู้ใช้เป็นผู้ใช้ ประเภทที่ ใช้รหัสผ่านแบบใช้ครั้งเคียว เครื่องแม่ข่ายจะทำหน้าที่เป็นผู้ขอใช้บริการรหัส ผ่านแบบใช้ครั้งเคียวด้วย ประกอบด้วย

เครื่องพีซีกอมพิวเตอร์

| หน่วยประมวลผล             | Pentium 120 เมกะเฮิรตซ์ |                    |
|---------------------------|-------------------------|--------------------|
| หน่วยความจำหลัก           | 32                      | เมกะไบต์           |
| ฮาร์คคิสก์ (hard disk)    | 3.2                     | จิกะไบต์           |
| ฟลอบปีดิสก์ (floppy disk) | 3.5                     | นิ้ว 1.44 เมกะไบต์ |
| แผงวงจรเชื่อมต่อเครือข่าย | (NIC)                   | NE2000 Compatible  |
| ะบบปฏิบัติการ ลินุกซ์     | Redhat                  | Version 5.2.5      |

# 5.2 ขั้นตอนการติดตั้งระบบเพื่อการทดสอบ

ร

5.2.1 ติดตั้งโปรแกรมที่ใช้ในการออกใบรับรอง (SSLeay 0.6.6 b) บนเครื่องที่ทำหน้าที่
เป็นผู้ออกใบรับรอง (CA) และทำการสร้างชุดคีย์สาธารณะ ซึ่งประกอบด้วย คีย์สาธารณะ
ที่อยู่ในรูปใบรับรอง ดังแสดงในรูปที่ 5.1 และคีย์ส่วนตัวที่เก็บในรูปแบบพีอีเอ็ม (PEM :
Privacy enhanced mail) ดังแสดงในรูปที่ 5.2

-----BEGIN CERTIFICATE-----

MIICbTCCAdYCAQAwDQYJKoZIhvcNAQEEBQAwfzELMAkGA1UEBhMCVEgxEDAOBgNV BAgTB0Jhbmdrb2sxITAfBgNVBAoTGENodWxhbG9uZ2tvcm4gVW5pdmVyc2l0eTEo MCYGA1UECxMfQ29tcHV0ZXIgRW5naW5lZXJpbmcgRGVwYXJ0bWVudDERMA8GA1UE AxMIQ0FzZXJ2ZXIwHhcNOTkwNDI3MDAxMjEzWhcNOTkwNTI3MDAxMjEzWjB/MQsw CQYDVQQGEwJUSDEQMA4GA1UECBMHQmFuZ2tvazEhMB8GA1UEChMYQ2h1bGFsb25n a29ybiBVbml2ZXJzaXR5MSgwJgYDVQQLEx9Db21wdXRlciBFbmdpbmVlcmluZyBE ZXBhcnRtZW50MREwDwYDVQQDEwhDQXNlcnZlcjCBnzANBgkqhkiG9w0BAQEFAAOB jQAwgYkCgYEA1GSjGce5lUEWbEjTyglP1d4G1Ji6z0115lClWtEFuTeVFmT1ctTU PzadFhV9n68/dAAI8zlxK+IQ6DB7UYZNYvYK01LXVm6yVWfo8NTT9/SqbFFv/NzP 0vX7cBAcncwBsqJiIOfZ3V03cSxAg98WDgxbOepsZY+L8VI31dTsnVsCAwEAATAN BgkqhkiG9w0BAQQFAAOBgQBzd9FG4FTTK8q5ZKBlblZX977WSdTNHFPd4SRsJ+3C dpzt6EELmmtzWmbYDrhjrprVW/UdnvMYIQ0ThRX9xnW7SKaxk3Lbmb5zf7Zqm1rA qXKEg5bQyeW6urvZ42HuUov/MmqjH7DQ5t5ucqKC+v2UuY4h6idYW4AwFnGMmvwa mA=

-----END CERTIFICATE-----

### รูปที่ 5.1 ใบรับรองของผู้ออกใบรับรอง

-----BEGIN RSA PRIVATE KEY-----Proc-Type: 4,ENCRYPTED DEK-Info: DES-EDE3-CBC,28FF6FED557B0F74

pl2GJQAe0GCeIUfRMb3FQLvGnnIlttRxE0mRqlDCi5t72LuqOBvtFKugaaM8B0eP fLTKs0gWF6ImmqzxWmaS7LdBaoI3w3D0WfzMIp8LuL6BjEu9nzmuH662ueUCj2AA 7ne/bsJDb0CcgBHfQBBqKoIpKiiwUMwV598uqDE9rv0Z85MS/4rt88Mwba+ORAG0 NlhvbhBRThpZobGsyBawnX1UfhAynlDuYv7vy/gI5iq6pb0qlIoVZLwCPmc0eXYA DvAgevYPnIE1m7iptSiYIzq1f+yh1+FWN3Ju8j5U4krpGO9z2JKoa53lutsWzFHQ C4woGLbOjfLP6bA/bw8K8HJocVsfjQOFeYvud7ukfkEMeeYoB2AojycxzEvPK/PH ewwGFNijKXNgt2iv/K579EXzA30s/BemuBdTHezkrPIFBR48ufY1QNojl02Krebz WP29NauqZBSP5xKwKdZWlgG6K+hGYn3S8YUfKzAfSsyXwdKZfDGwLXvQTTyeKrxO h5QJnlu3YcAAHj2J15sRWcXQUfv/DXUzTYZsp7j0z+Y10VnYT0QYCpa+L2d7BGdZ O243eETew1JDKI1ykBX6XZktdHi7YzqhtRfbuqs58caA6P9/7CVTAghxHQznxlbb ISJ88py6oL+4OGRbTctFbDwtjVAxBWXwFooHv/07ZMcS8+T91Fx+BZxiZaJl61Az bxzp6kR+Xsptp+O+Jj0UAjXZxK9NC3pciu4cC/57j8jAvJ6Y13MzO72QH2lks/Jw iXGEVifSxzXeUFmNZdQfbBSmM+U5yFUs50S1HUG1ncOwmaK5sJxPSw= -----END RSA PRIVATE KEY-----

รูปที่ 5.2 คีย์ส่วนตัวของผู้ออกใบรับรอง

5.2.2 ติดตั้งโปรแกรมที่ใช้สร้างชุดกีย์สาธารณะ ลงบนเครื่องผู้ให้บริการรหัสผ่านแบบใช้ ครั้งเดียว แล้วสร้างชุดกีย์สาธารณะขึ้นที่เครื่องผู้ให้บริการ และเก็บคีย์ส่วนตัวที่ถูกเข้ารหัส ด้วยวิธีดีอีเอส (DES : Data Encryption Standard) ดังแสดงในรูปที่ 5.3 ไว้เป็นความลับ

-----BEGIN RSA PRIVATE KEY-----Proc-Type: 4,ENCRYPTED DEK-Info: DES-EDE3-CBC,59CB02A9F1606AAA

0FsFuJRhfit+GPM1gnrzeqA2mpTwaxzCwdGxibra9wHg8O33skB0Lxvi9Lc+RE3r bb3edzG1zhCmXeAS5ZfJytTRyCp5QGV7SLM2GOgx+4KSoev84hdESOs3Z/hv9NaK BDiii0YkZohgKgqb7dh+NrXO4xJP7ZKMtS6N6FM8nmXvzYri46HmgFEO8kbCSiLj hBDhJVfxnCcMT/SIC/xodH3MZ0rqEblSbC7TsdC0ODJytNQpiSoLCEpfAAWEM3PK i+ga+JbhuLxwTuSQBtIarIFOLDMor0UiJk2TKRXxqnCfimQvK3bg6DGZby1kqis4 2LaCISExXYF586BUh/X+Stn+JERoJNP/EC41ajEsTgFaBjN0+PHNWgS4FeAdAUEG nyi9bjp9x8vJuP67inDkerwNECiVaZ2MfwrVx2gmNvDTfo2AUBa3Xi/vqFjoWhgw m01FDRsHuP8AbbDQ2NDECYEZI4vD4GjGhXj4B6YZdsqD6/9oIaLvQGVNwXRSDqII RiYg/3q5wSMliR7v9oqb33sGdZsQEOR3w1uHgXZtN5mvBxFwAc8lBdISL8NEFa60 5jMbw3bMTPYjUw7QbN5VzWJzHnZpGbUy1yjpcr0E0CHINkLgwpCuR+les4pmCq7V wRwZ85onsO0IRhfecpIpWSN25HJEACI9/lA196rpwCRPHLHoVIKvsK/pFAfziZSE Q45ZwmdaFVeXOeJfwdWab2BpeO8k9mpCIV0v013D7GkRhGwyi0rrCJjlkCwcuJ/c 7ViHiTfhoDPckJqsO2PP/rBut1oONh2T9MfOQAXfC5E= -----END RSA PRIVATE KEY-----

รูปที่ 5.3 คีย์ส่วนตัวของผู้ให้บริการรหัสผ่านแบบใช้ครั้งเดียว

5.2.3 ทำการสำเนาส่วนของคีย์สาธารณะใส่แผ่นบันทึกข้อมูลนำส่งให้แก่ผู้ออกใบรับรอง ผู้ออกใบรับรองนำคีย์สาธารณะที่ได้มาออกใบรับรองดังแสดงในรูปที่ 5.4 โดยใช้คีย์ส่วน ตัวของผู้ออกใบรับรองในการลงลายเซ็นอิเล็กทรอนิกส์ แล้วสำเนาใส่แผ่นบันทึกข้อมูลส่ง คืนให้กับผู้ขอใบรับรอง (ผู้ให้บริการ) เพื่อทำการติดตั้งลงในเครื่องให้บริการรหัสผ่าน issuer :/C=TH/SP=Bangkok/O=Chulalongkorn University/OU=Computer Engineering Department/CN=CAserver subject:/C=TH/SP=Bangkok/O=Chulalongkorn University/OU=Computer Engineering Department/CN=OTPserver

serial :01

Certificate:

Data:

Version: 2 (0x2)

Serial Number: 1 (0x1)

Signature Algorithm: md5withRSAEncryption

Issuer: C=TH, SP=Bangkok, O=Chulalongkorn University, OU=Computer Engineering Department,

#### CN=CAserver

Validity

Not Before: Apr 27 00:53:32 1999 GMT

Not After : Apr 26 00:53:32 2000 GMT

Subject: C=TH, SP=Bangkok, O=Chulalongkorn University, OU=Computer Engineering Department,

#### CN=OTPserver

Subject Public Key Info:

Public Key Algorithm: rsaEncryption

Modulus:

 $00{:}97{:}90{:}73{:}fe{:}a8{:}db{:}35{:}79{:}5d{:}b2{:}61{:}8c{:}29{:}89{:}$ 

f5:0d:8e:f8:9e:5d:e4:dc:40:14:4a:ec:c4:e9:6e:

1d:4a:33:aa:04:cc:83:5e:4e:f5:a9:dd:2d:11:68:

2a:15:6c:b0:37:96:38:1d:d9:70:ca:42:28:d1:e9:

03:c7:25:bc:76:c9:a7:ff:15:a4:ac:71:41:47:9c:

b7:56:9f:5b:91:4e:8f:55:9c:d2:60:09:8a:e0:06:

1c:d4:ec:67:8e:a2:08:81:b4:0f:f0:f3:d9:43:7c:

1b:a5:dd:9d:a2:d0:de:43:da:48:23:8d:2f:5f:66:

c6:e8:cc:36:b9:45:97:4d:b5

Exponent: 65537 (0x10001)

X509v3 extensions:

Netscape CA Revocation Url:

."http://orb.mincom.oz.au/ca-crl.pem

Netscape Comment:

.. This is a comment

Signature Algorithm: md5withRSAEncryption 6c:67:ef:64:7b:c2:8e:7e:83:0f:81:71:40:d5:d0:80:71:23: af:eb:06:81:9d:aa:77:1d:79:3e:13:c4:aa:29:2b:44:c0:2e: 51:6a:10:67:74:fe:7f:c7:5b:da:1f:5d:91:49:79:08:13:da: ca:23:68:9d:84:bb:32:8b:fb:c0:4c:f9:14:cc:18:14:0b:6f: fc:03:7f:79:a8:47:2f:40:b3:fc:c5:58:7b:71:43:96:92:a4: 2c:73:e8:93:cc:d4:b0:3c:2c:bd:7a:f5:31:41:67:d1:80:3a: d1:ed:a8:7c:f1:2e:91:7c:a2:e1:5c:74:99:ff:ff:80:3a:b3: 9c:f9

#### -----BEGIN CERTIFICATE-----

MIICzTCCAjagAwIBAgIBATANBgkqhkiG9w0BAQQFADB/MQswCQYDVQQGEwJUSDEQ MA4GA1UECBMHQmFuZ2tvazEhMB8GA1UEChMYQ2h1bGFsb25na29ybiBVbml2ZXJzaXR5MSgwJgYDVQQLEx9Db21wdXRlciBFbmdpbmVlcmluZyBEZXBhcnRtZW50MREw DwYDVQQDEwhDQXNlcnZlcjAeFw05OTA0MjcwMDUzMzJaFw0wMDA0MjYwMDUzMzJaFw0wMDA0MjYwMDUzMzJaFw0wMDUzMzJaFw0wMDUzMzJaFw0wMDUzMzJaFw0wMDUzMzJaFw0wMDUzMzJaFw0wMDUzMzJaFw0wMDUzMzJaFw0wMDUzMzJaFw0wMDUzMzJaFw0wMDUzMzJaFw0wMDUzMzJaFw0wMDUzMzJaFw0wMDUzMzJaFw0wMDUzMzJaFw0wMDUzMzJaFw0wMDUzMzJaFw0WDUzMzJaFw0WJAFWJYWMDUzMzJaFw0WJAFWJFW0WMDUZMzJaFw0WJAFWfiFw0WJAFWfiFw0WJAFWfiFw0WJAFWfiFw0WJAFWfiFw0WJAFWfiFw0WJAFWfiFw0WJAFWfiFw0Wjfw0WJAFWfiFw0Wjfw0Wjfw0Wfifw0Wfifw0Wfifw0Wfifw0Wfifw0Wfifw0Wfiftw0WfiftwMIGAMQswCQYDVQQGEwJUSDEQMA4GA1UECBMHQmFuZ2tvazEhMB8GA1UEchMYQ2h1bGFsb25na29ybiBVbml2ZXJzaXR5MSgwJgYDVQQLEx9Db21wdXRlciBFbmdpbmVI cmluZyBEZXBhcnRtZW50MRIwEAYDVQQDEwlPVFBzZXJ2ZXIwgZ8wDQYJKoZIhvcN A Q EBBQADgY0AMIGJAoGBAJeQc/6o2zV5XbJhjCmJ9Q2O+J5d5NxAFErsxOluHUozqgTMg15O9andLRFoKhVssDeWOB3ZcMpCKNHpA8clvHbJp/8VpKxxQUect1afW5FO j1Wc0mAJiuAGHNTsZ46iCIG0D/Dz2UN8G6XdnaLQ3kPaSCONL19mxujMNrlFl021 AgMBAAGjVzBVMDEGCWCGSAGG+EIBBAQkFiJodHRwOi8vb3JiLm1pbmNvbS5vei5h dS9jYS1jcmwucGVtMCAGCWCGSAGG+EIBDQQTFhFUaGlzIGIzIGEgY29tbWVudDAN BgkqhkiG9w0BAQQFAAOBgQBsZ+9ke8KOfoMPgXFA1dCAcSOv6waBnap3HXk+E8Sq KStEwC5RahBndP5/x1vaH12RSXkIE9rKI2idhLsyi/vATPkUzBgUC2/8A395qEcv QLP8xVh7cUOWkqQsc+iTzNSwPCy9evUxQWfRgDrR7ah88S6RfKLhXHSZ//+AOrOc +Q==

-----END CERTIFICATE-----

รูปที่ 5.4 ใบรับรองของผู้ให้บริการที่ถูกออกโดยผู้ออกใบรับรอง

5.2.4 ผู้ขอใช้บริการติดต่อขอใบรับรองของผู้ออกใบรับรอง ดังแสดงในรูปที่ 5.1 มาติดตั้ง ลงบนเครื่องที่ขอใช้บริการ

5.2.5 ติดตั้งโปรแกรมที่ทำหน้าที่บำรุงรักษาฐานข้อมูลของระบบรหัสผ่านแบบใช้ครั้งเดียว ลงบนเครื่องให้บริการรหัสผ่านแบบใช้ครั้งเดียว ได้แก่ โปรแกรมจัดการฐานข้อมูลแบบ สัมพันธ์ ชื่อ "msql" และโปรแกรมเครื่องเสมือนจาวา (JDK) แล้วเรียกโปรแกรม mSQL2d ขึ้นมาทำหน้าที่ให้บริการฐานข้อมูลดังแสดงในรูปที่ 5.5

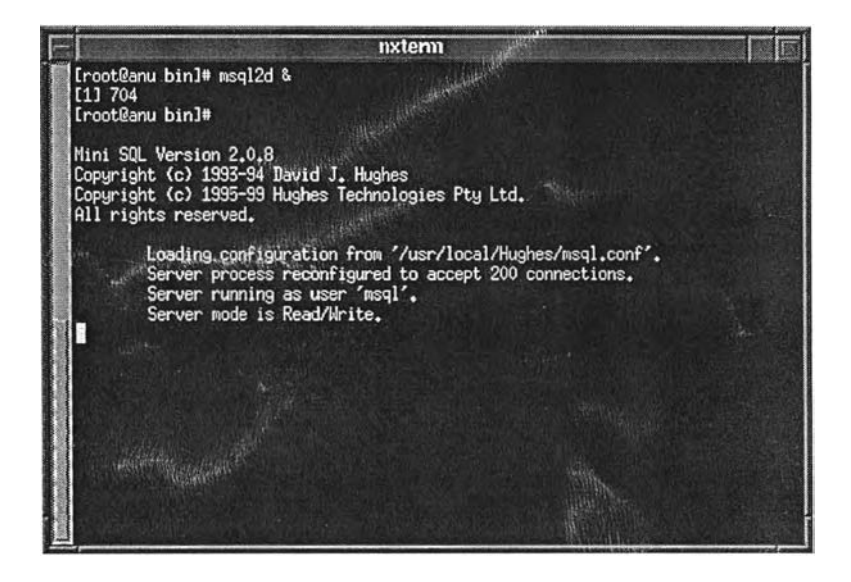

รูปที่ 5.5 แสดงการเริ่มดำเนินงานของโปรแกรมจัดการฐานข้อมูล

5.2.6 ลงทะเบียนเครื่องแม่ข่ายยูนิกซ์ลงในฐานข้อมูล โดยการใส่ชื่อเครื่อง ชื่อโคเมน และ หมายเลขไอพี ผ่านทางโปรแกรมบำรุงรักษาฐานข้อมูลรหัสผ่านแบบใช้ครั้งเดียว ดังแสดง ในรูปที่ 5.6

|              | Add Host |
|--------------|----------|
| Host Name    | Ĭ        |
| Domain Name  | Tere     |
| IP Address : | I        |
| OK           | Cancel   |

รูปที่ 5.6 หน้าจอที่ใช้ในการลงทะเบียนเครื่องแม่ข่ายยูนิกซ์

5.2.7 เพิ่มบัญชีผู้ใช้ทั้งประเภทใช้รหัสผ่านแบบยูนิกซ์ในที่นี่คือ "anu" และผู้ใช้ประเภทใช้ รหัสผ่านแบบใช้ครั้งเดียวในที่นี่คือ "anu1" โดยดำเนินการตามขั้นตอนในข้อ 3.3.3 สำหรับ กรณีของผู้ใช้ประเภทใช้รหัสผ่านแบบใช้ครั้งเดียวให้เพิ่มบัญชีผู้ใช้ในฐานข้อมูลผ่าน โปรแกรมบำรุงรักษาฐานข้อมูลรหัสผ่านแบบใช้ครั้งเดียวคังแสดงในรูปที่ 5.7

| Add User     |                     |             |    |        |
|--------------|---------------------|-------------|----|--------|
| Login Name : | I                   |             |    |        |
| Host Name :  | ALL it.kmuttac.th 🛶 | 1           |    |        |
| First Name : | I                   | Last Name : | I  |        |
| Address :    | I                   |             |    |        |
| City :       | Ι                   | Country :   | I  |        |
| ZIP Code :   | Ver                 | Tel:        |    |        |
|              |                     | E-mail :    | I  |        |
|              | Lock User           |             | ОК | Cancel |

รูปที่ 5.7 หน้าจอที่ใช้ในการเพิ่มบัญชีผู้ใช้เข้าสู่ระบบรหัสผ่านแบบใช้ครั้งเดียว

5.2.8 ติดตั้งโปรแกรมผู้ให้บริการ (otpserv) ลงบนเครื่องให้บริการรหัสผ่านแบบใช้ครั้งเคียว เรียกโปรแกรม otpserv หลังจากนั้นโปรแกรมจะแสดงข้อความให้คีย์วลีรหัสผ่าน (pass phase) ดังแสดงในรูปที่ 5.8 ทำการคีย์วลีรหสผ่านตามที่กำหนดในขั้นตอนการสร้างชุดคีย์ สาธารณะตามข้อ 5.2.2 หลังจากนั้นโปรแกรม otpserv จะทำหน้าที่ให้บริการรหัสผ่าน

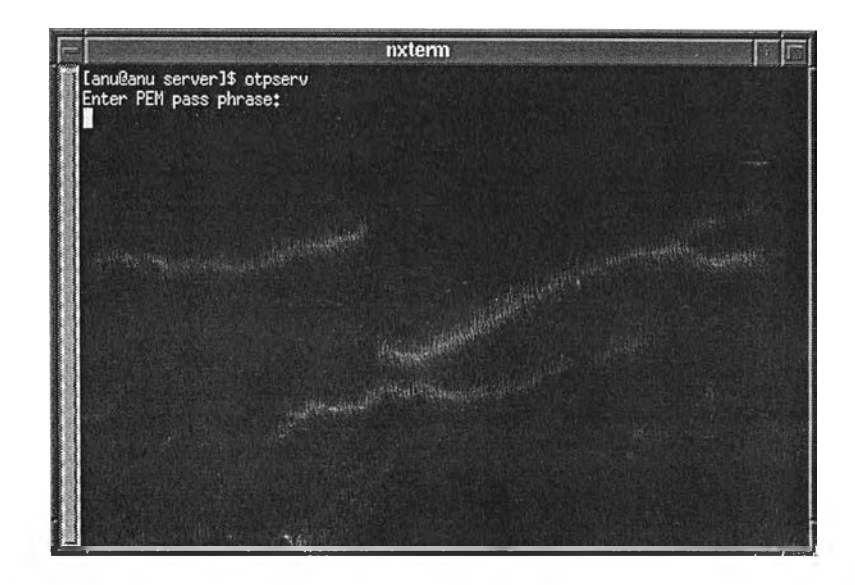

รูปที่ 5.8 แสดงการเริ่มดำเนินงานของโปรแกรมให้บริการรหัสผ่าน

5.2.9 ติดตั้งโปรแกรมขอใช้บริการแทนที่โปรแกรม "login" ในไดเรกทรอรี /bin ของ เครื่องผู้ขอใช้บริการรหัสผ่านแบบใช้ครั้งเดียว (เครื่องแม่ข่ายยูนิกซ์)

### 5.3 ขั้นตอนการทดสอบระบบ

5.3.1 ทคสอบการเข้าใช้งานบนเครื่องแม่ง่ายยูนิกซ์ เมื่อผู้ใช้เป็นประเภทใช้รหัสผ่านแบบ ยูนิกซ์

5.3.2 ทคสอบการเข้าใช้งานบนเครื่องแม่ง่ายยูนิกซ์ เมื่อผู้ใช้เป็นประเภทใช้รหัสผ่านแบบ ใช้ครั้งเดียว ในกรณีต่าง ๆ ดังนี้

- กรณีที่ผู้ใช้คีย์รหัสผ่านถูกต้อง
- กรณีที่ผู้ใช้คีย์รหัสผ่านผิด
- กรณีบัญชีผู้ใช้ถูกระงับการใช้

- กรณีบัญชีผู้ใช้หมดอายุการใช้
- กรณีจำนวนรหัสผ่านใกล้หมด
- บัญชีผู้ใช้ใกล้หมดอายุ
- 5.3.3 ทดสอบการป้องกันการขอใช้บริการจากเครื่องแม่ข่ายยูนิกซ์ ที่ไม่ได้ลงทะเบียน
- 5.3.4 ทดสอบการป้องกันการปลอมตัวเป็นผู้ให้บริการ โดยการปลอมใบรับรอง ในกรณี
- ต่าง ๆ
- 5.3.5 ทคสอบการเข้ารหัสของชั้นเอสเอสแอล
- 5.3.6 ทคสอบการระบุขอบเขตของบัญชีผู้ใช้

### 5.4 ผลการทดสอบระบบ

ระบบรหัสผ่านแบบใช้ครั้งเดียวสามารถทำงานได้ตามที่ออกแบบ โดยมีผลการทคสอบดังนี้

5.4.1 ผู้ใช้ของเครื่องแม่ข่ายยูนิกซ์สามารถล็อกอินเข้าใช้งานได้ตามปกติ ในกรณีที่ใช้รหัส ผ่านแบบยูนิกซ์ ซึ่งในที่นี้ คือ การล็อกอินด้วยชื่อ "anu" ดังแสดงในรูปที่ 5.9

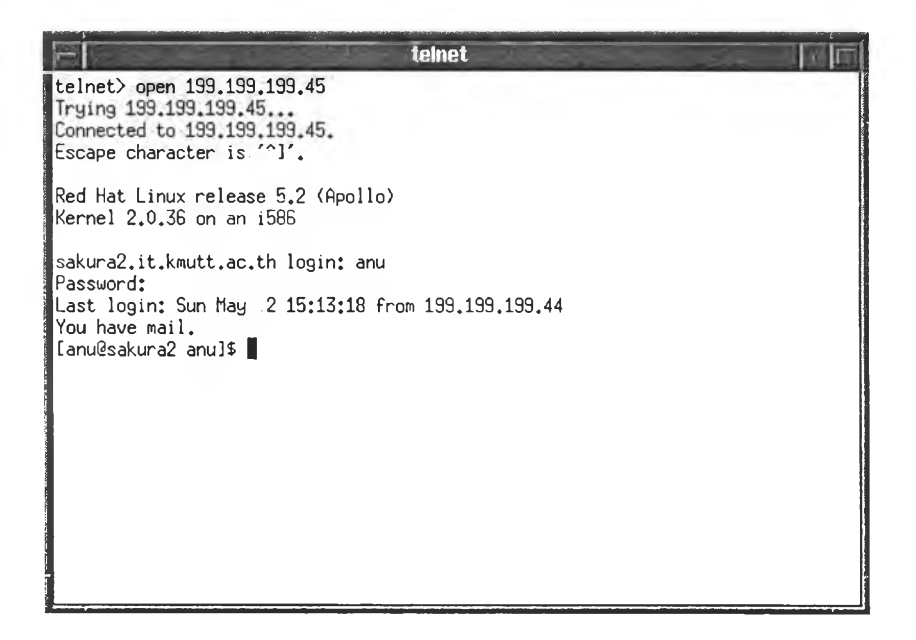

รูปที่ 5.9 แสดงการล็อกอินของผู้ใช้ประเภทใช้รหัสผ่านแบบยูนิกซ์

5.4.2 ผู้ใช้ของเครื่องแม่ข่ายยูนิกซ์สามารถล็อกอินเข้าใช้งานได้ตามปกติ ในกรณีที่ใช้รหัส ผ่านแบบใช้ครั้งเคียว ซึ่งในที่นี้ คือ การล็อกอินด้วยชื่อ "anu1" ซึ่งสามารถแยกการทคสอบ ออกได้ 6 กรณี คังนี้

5.4.2.1 กรณีที่ผู้ใช้คีย์รหัสผ่านถูกต้อง ระบบจะให้ข้อความพร้อมรับคำสั่ง (shell prompt) ตามปกติ ดังแสดงในรูปที่ 5.10 นอกจากนี้ยังมีการแสดงข้อความ แนะนำการคีย์รหัสผ่านประกอบ ได้แก่ วันที่สร้างชุดรหัสผ่าน และลำดับที่ ปัจจุบันของรหัสผ่าน

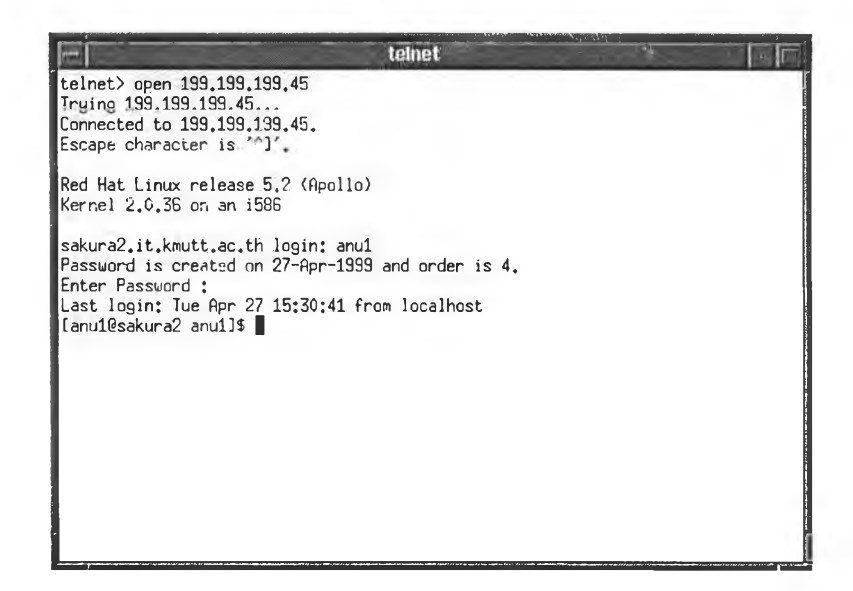

รูปที่ 5.10 แสดงการล็อกอินของผู้ใช้ประเภทรหัสผ่านแบบใช้ครั้งเดียว และคีย์รหัสผ่านถูกต้อง

ส่วนของผู้ให้บริการ (OTP Server) สามารถรายงานว่าหมายเลขไอพี หมายเลข พอร์ตของผู้ขอใช้บริการ และ การตรวจสอบรหัสผ่าน ดังแสดงในรูปที่ 5.11

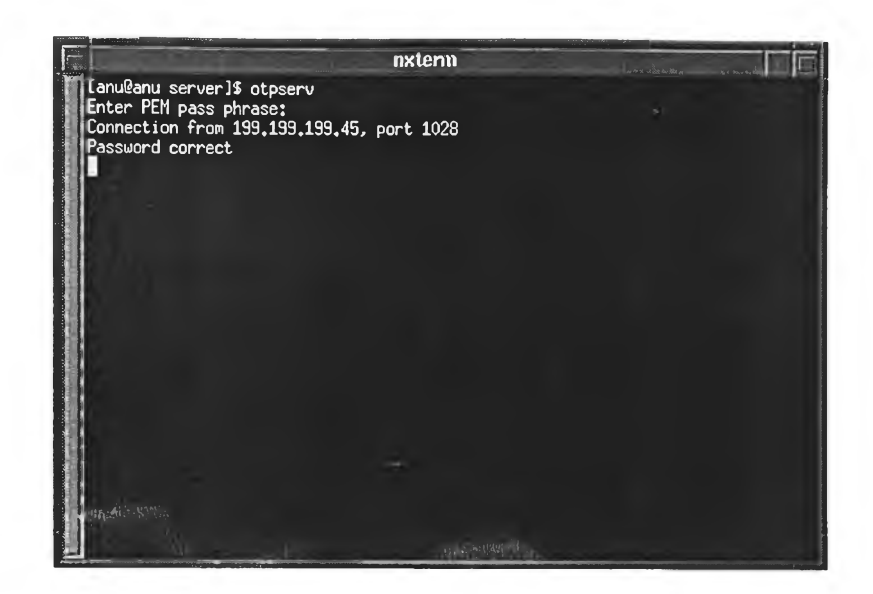

รูปที่ 5.11 แสดงการทำงานของ OTP Sever กรณีที่มีการขอตรวจสอบรหัสผ่าน และรหัสผ่านถูกต้อง

5.4.2.2 กรณีที่ผู้ใช้คีย์รหัสผ่านผิด ระบบจะให้คีย์ชื่อล็อกอินและรหัสผ่านใหม่ โดย ในการคีย์ผิดแต่ละครั้ง จะเพิ่มเวลาหน่วงมากขึ้นเรื่อย ๆ แต่อนุญาติให้คีย์ รหัสผ่านผิดได้ไม่เกิน 5 ครั้ง ดังแสดงในรูปที่ 5.12 ส่วนแสดงการทำงาน ของผู้ให้บริการ แสดงในรูปที่ 5.13

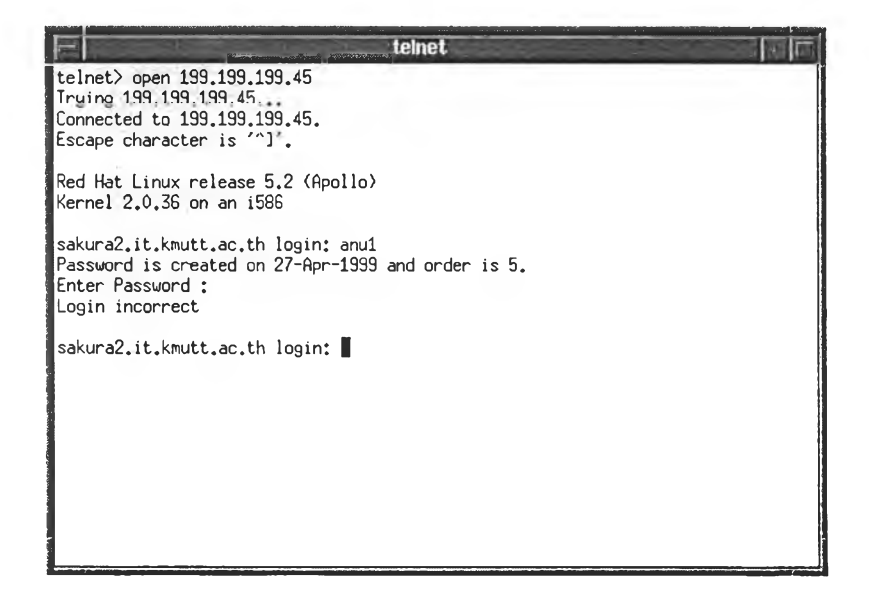

รูปที่ 5.12 แสดงการล็อกอินเมื่อคีย์รหัสผ่านผิด

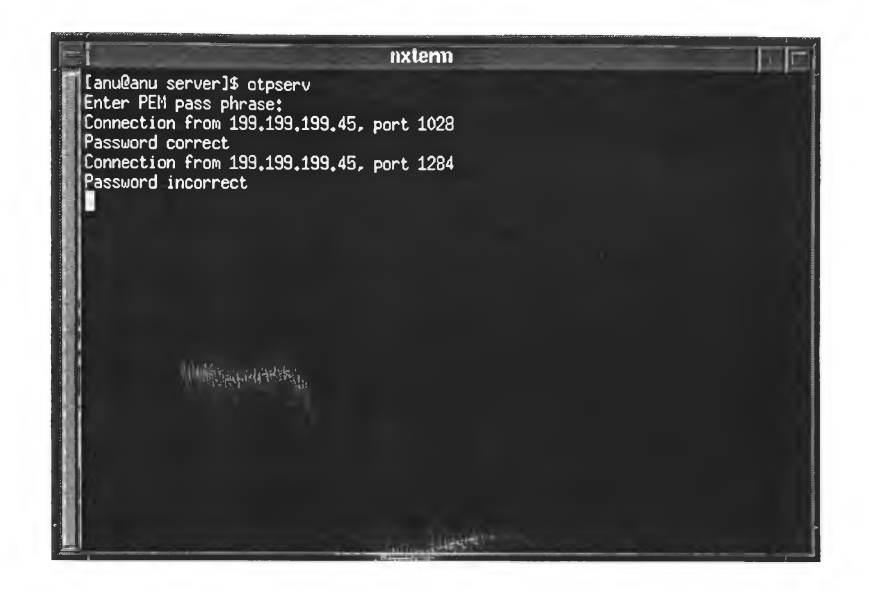

รูปที่ 5.13 แสดงการทำงานของ OTP Server กรณีที่มีผู้ใช้คีย์รหัสผ่านผิด

5.4.2.3 กรณีบัญชีผู้ใช้ถูกสั่งระงับการใช้ ระบบจะไม่อนุญาติให้ถือกอินและแสคง ข้อความเตือนดังรูป5.14 แล้วให้ถือกอินใหม่ ส่วนการทำงานของผู้ให้ บริการแสดงดังรูปที่ 5.15

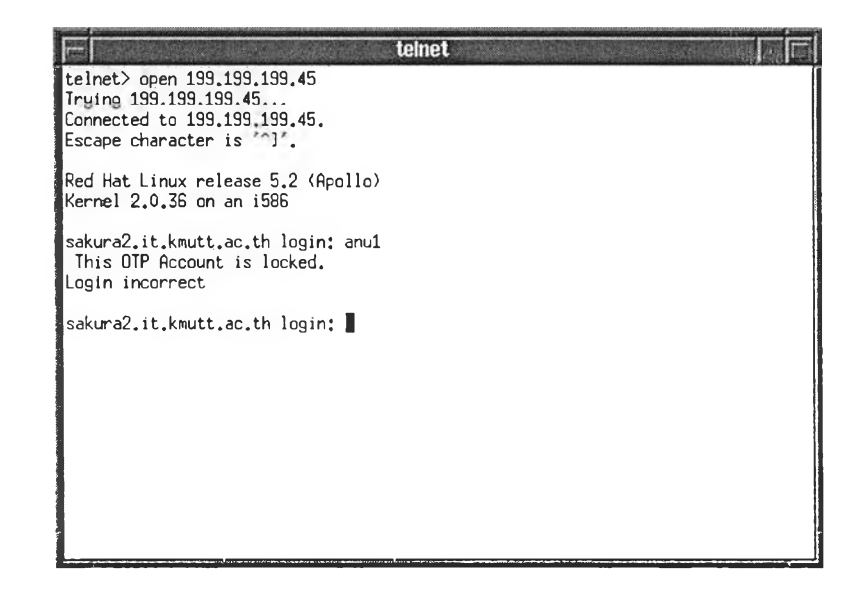

รูปที่ 5.14 แสดงการล็อกอินของผู้ใช้ที่ถูกสั่งระงับการใช้

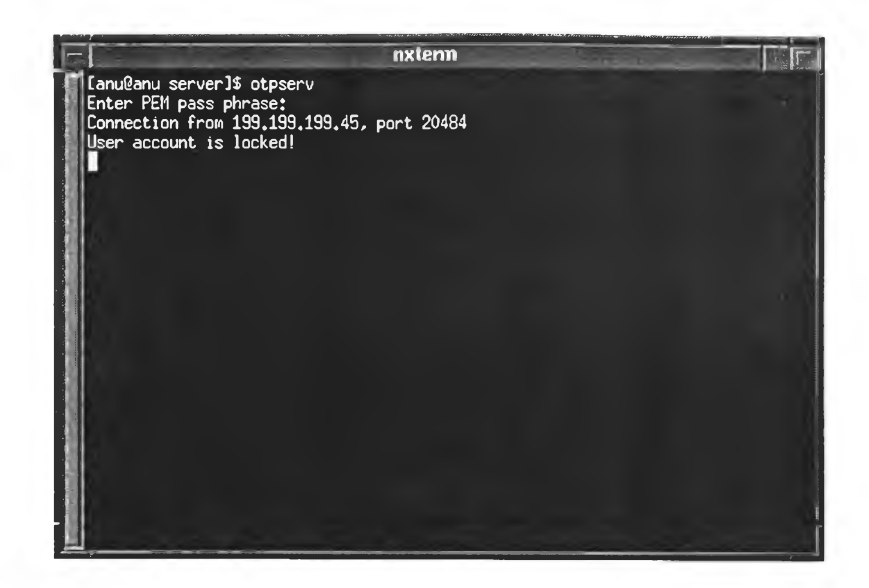

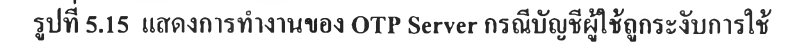

5.4.2.4 กรณีบัญชีผู้ใช้หมดอายุการใช้ ระบบจะไม่อนุญาติให้ถือกอินและแสดง ข้อความเตือนให้ทราบดังแสดงในรูปที่ 5.16 แถ้วให้ถือกอินใหม่ ส่วน การทำงานของผู้ให้บริการแสดงในรูปที่ 5.17

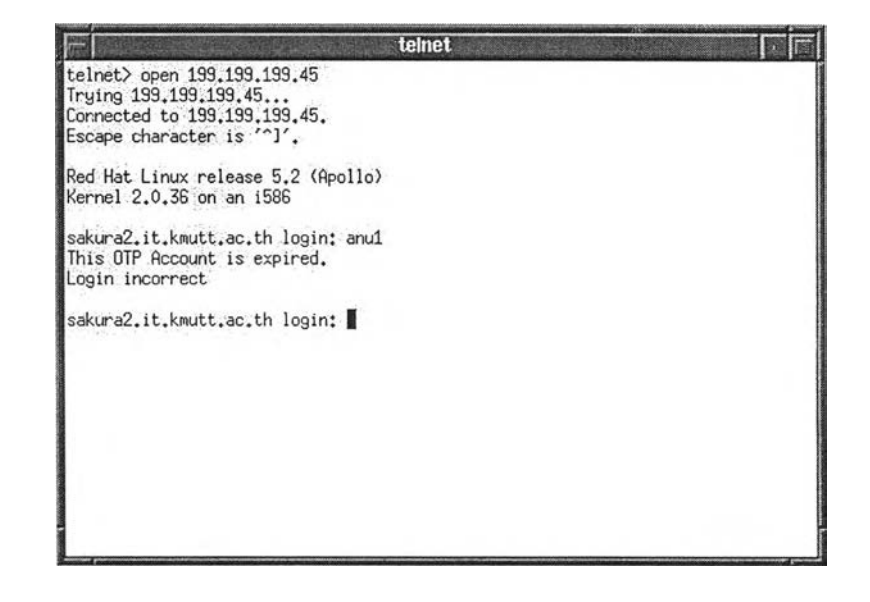

รูปที่ 5.16 แสดงการล็อกอินของผู้ใช้กรณีบัญชีผู้ใช้หมดอายุการใช้

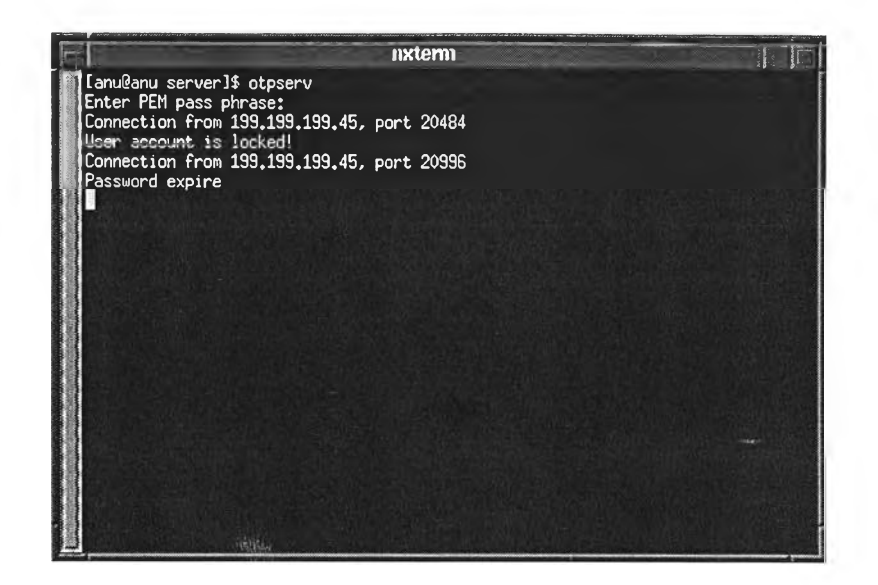

รูปที่ 5.17 แสดงการทำงานของ OTP Server กรณีที่บัญชีผู้ใช้หมดอายุ

5.4.2.5 กรณีจำนวนรหัสผ่านใกล้หมด ระบบจะอนุญาติให้ถือกอินได้ตามปกติ แต่จะ แสดงข้อความเดือน ดังแสดงในรูปที่ 5.18 เพื่อให้ผู้ใช้ติดต่อขอรับใบรายงาน รหัสผ่านชุดใหม่จากผู้ดูแถระบบ รูปที่ 5.19 แสดงให้เห็นการทำงานของผู้ให้ บริการซึ่งมีการสร้างรหัสผ่านชุดใหม่ให้โดยอัตโนมัติ

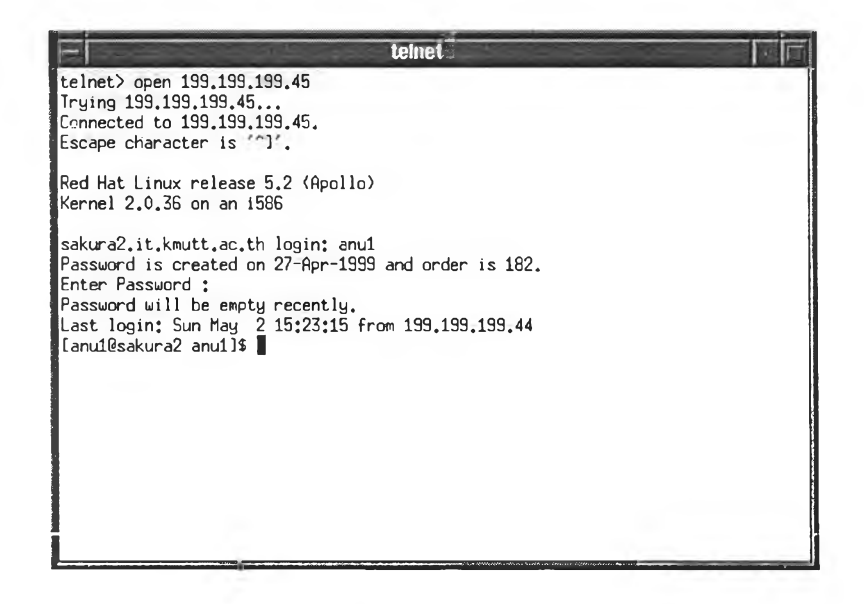

รูปที่ 5.18 แสดงการเตือนให้ผู้ใช้ทราบว่าจำนวนรหัสผ่านใกล้หมด

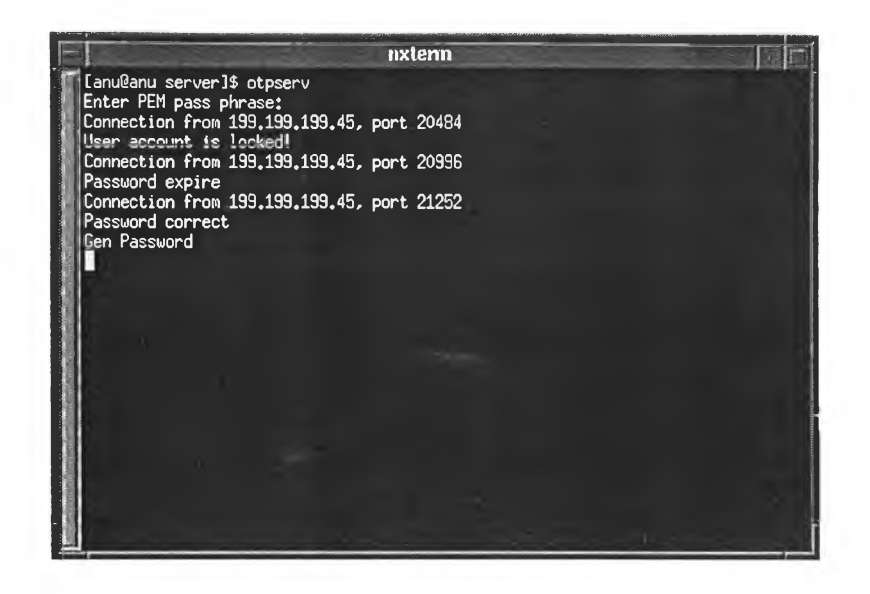

รูปที่ 5.19 แสดงการทำงานของ OTP Server เมื่อจำนวนรหัสผ่านของผู้ใช้ใกล้หมด

5.4.2.6 กรณีบัญชีผู้ใช้ใกล้หมดอายุ ระบบจะอนุญาติให้ล็อกอินได้ตามปรกติ แต่จะ แสดงข้อความเตือนดังแสดงในรูปที่ 5.20 เพื่อให้ผู้ใช้ติดต่อขอต่ออายุการใช้ กับผู้ดูแลระบบ

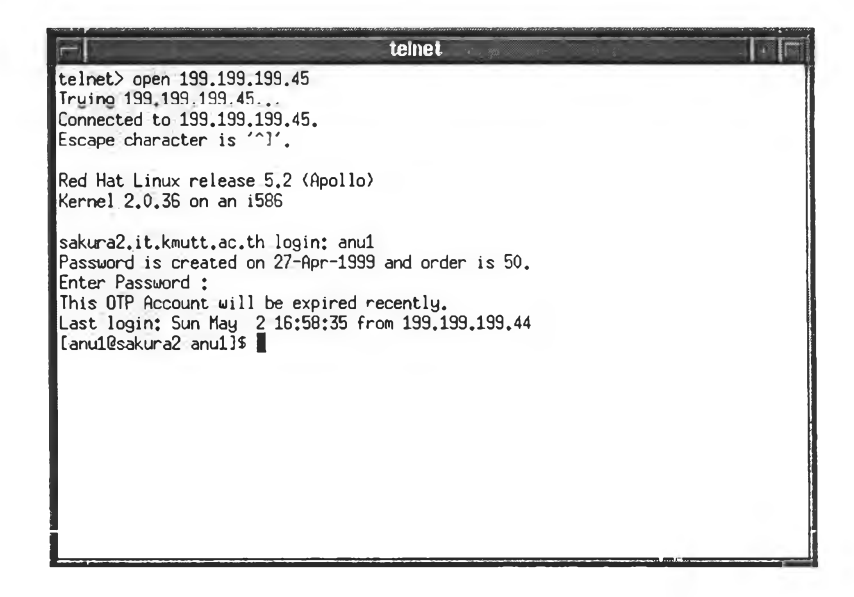

รูปที่ 5.20 แสดงการเตือนให้ผู้ใช้ทราบว่าบัญชีผู้ใช้ใกล้หมดอายุ

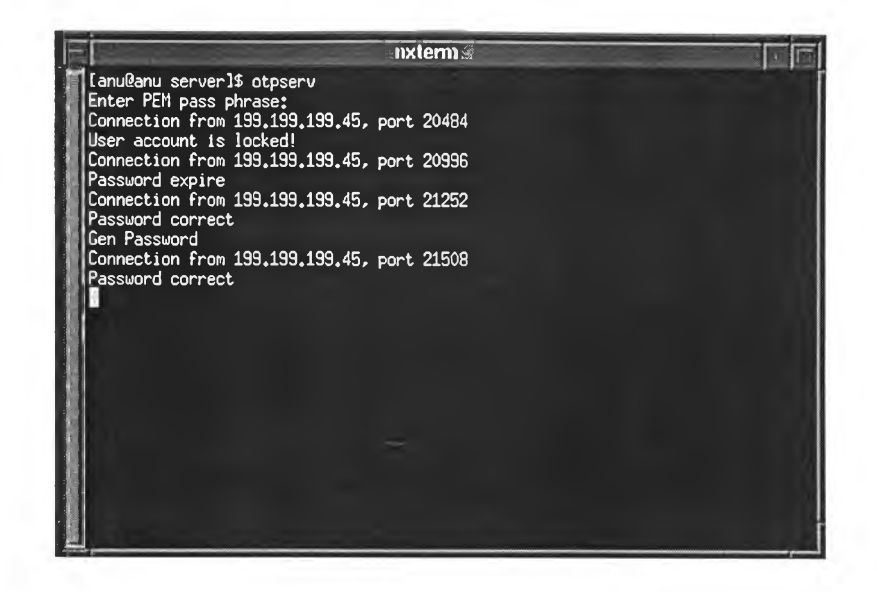

รูปที่ 5.21 แสดงการทำงานของ OTP Server เมื่อบัญชีผู้ใช้ใกล้หมดอายุ

5.4.3 ผู้ให้บริการสามารถตรวจจับเกรื่องแม่ข่ายยูนิกซ์ที่ไม่มีการลงทะเบียนดังแสดงใน รูปที่ 5.22 และจะทำการขอปิดการติดต่อทันที เป็นผลให้ผู้ขอใช้บริการไม่สามารถใช้ บริการจากผู้ให้บริการได้ ดังแสดงในรูปที่ 5.23

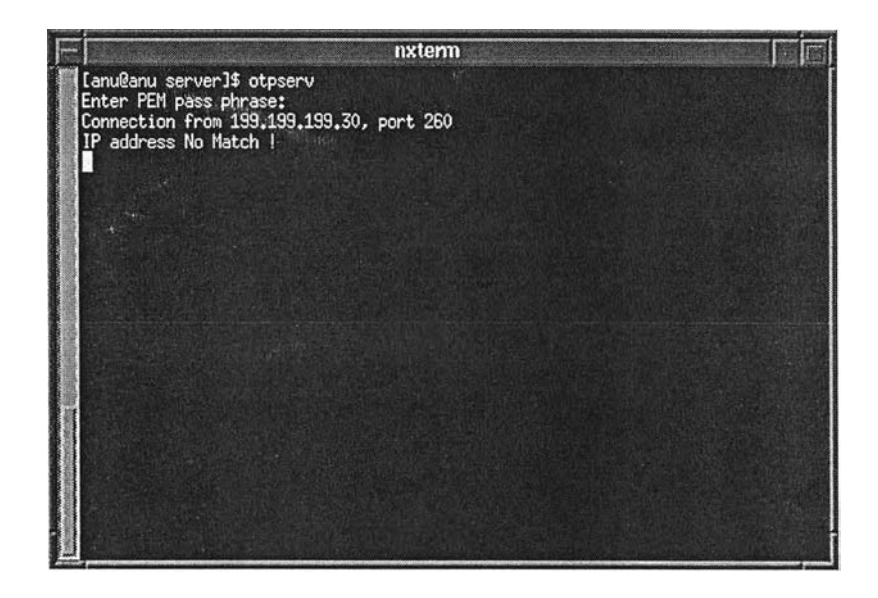

รูปที่ 5.22 แสดงการทำงานของ OTP Server ในการตรวจจับผู้ใช้บริการที่ไม่ได้ลงทะเบียน

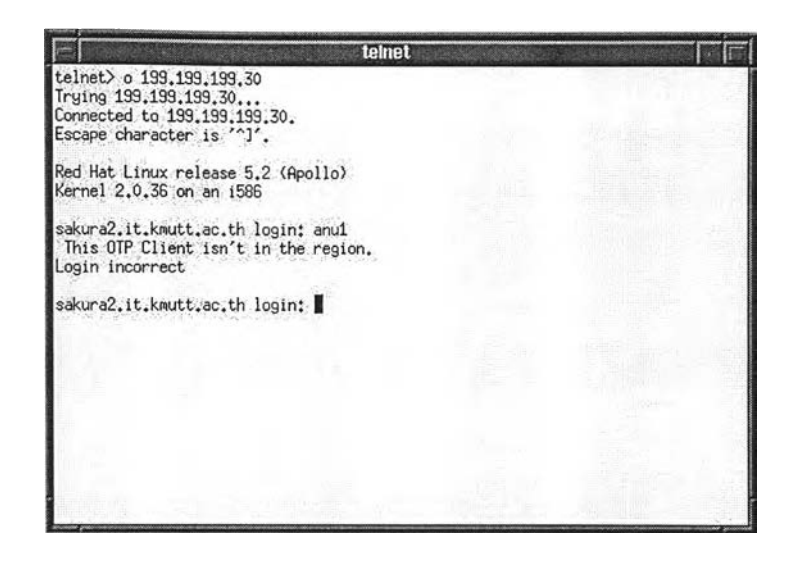

รูปที่ 5.23 แสดงการถูกปิดการติดต่อเนื่องจากเครื่องแม่ข่ายยูนิกซ์ไม่ได้ลงทะเบียน

5.4.4 ระบบพิสูจน์ตัวจริงสามารถป้องกันการปลอมตัวเป็นผู้ให้บริการได้ โดยทำการปลอม แปลงใบรับรองของผู้ให้บริการ 2 วิธี คือ

5.4.4.1 ใช้ใบรับรองของคนอื่นที่ออกโดยผู้ออกใบรับรองคนเดียวกันกับผู้ให้บริการ ตัวจริง ผู้ขอใช้บริการ (OTP Client) สามารถตรวจจับได้ว่าเป็นใบรับรอง ของคนอื่นที่ไม่ใช้ของผู้ใช้บริการตัวจริง ดังแสดงในรูปที่ 5.24 จึงหยุดการ ติดต่อกับผู้ให้บริการทันที

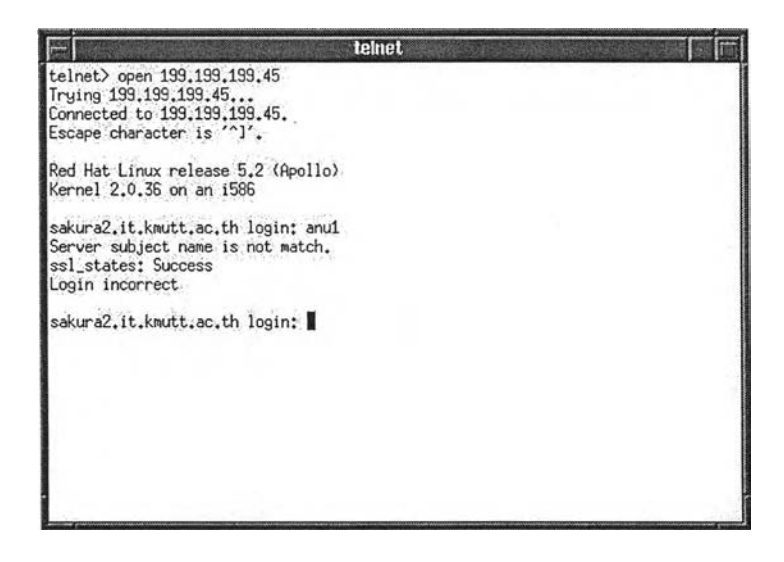

รูปที่ 5.24 แสดงการทำงานของ OTP Client ในการตรวจสอบ ใบรับรองพบว่าไม่ใช่ของผู้ให้บริการตัวจริง

5.4.4.2 ใช้ใบรับรองที่มีชื่อตรงกับผู้ให้บริการแต่ออกโดยผู้ออกใบรับรองที่ไม่น่า เชื่อถือ ผู้ขอใช้บริการตรวจพบว่าผู้รับรองที่ลงลายเซ็นอิเล็กทรอนิกส์ไม่ อยู่ในรายชื่อผู้รับรองที่น่าเชื่อถือ คังแสดงในรูปที่ 5.25 จึงหยุคการติคต่อ กับผู้ให้บริการทันที

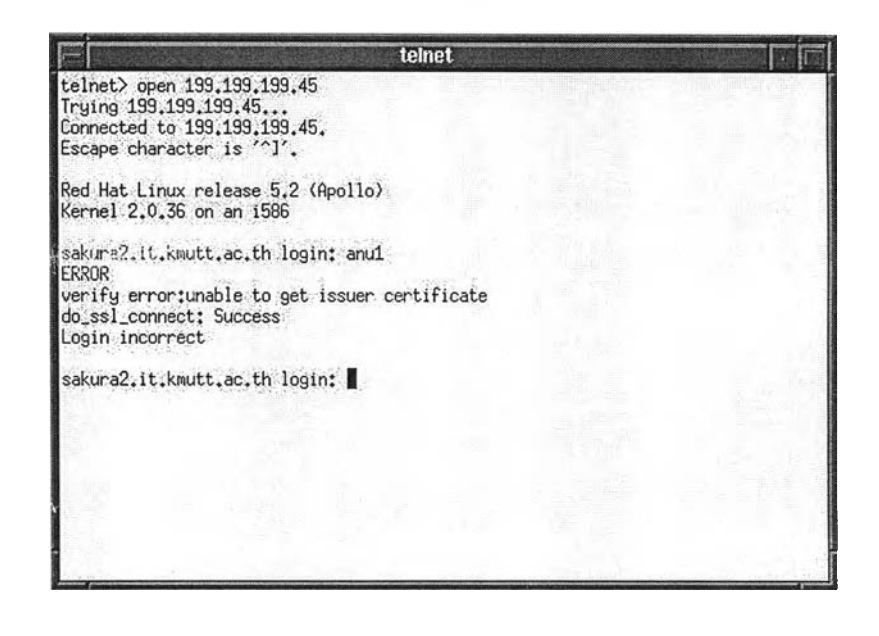

รูปที่ 5.25 แสดงการทำงานของ OTP Client ในการตรวจสอบใบรับรอง พบว่าออกโดยผู้รับรองที่ไม่น่าเชื่อถือ

5.4.5 การเข้ารหัสของชั้นเอสเอสแอล สามารถป้องกันการคักฟังขณะส่งข้อมูลไปมา ระหว่างผู้ขอใช้บริการและผู้ให้บริการ ทคสอบโคยการเขียนโปรแกรมจำลองการทำงาน ของผู้ให้บริการ และผู้ขอใช้บริการ ฝั่งผู้ให้บริการประกอบค้วย โปรแกรม serv-1 และ serv-2 และฝั่งผู้ขอใช้บริการ คือ โปรแกรม cli ซึ่งมีการทำงานคังนี้

- โปรแกรม serv-1 ทำหน้าที่รับข้อมูลจากโปรแกรม cli ผ่านชั้นสื่อสารเอสเอส แอล
- โปรแกรม serv-2 ทำหน้าที่รับข้อมูลจากโปรแกรม cli จากชั้นทีซีพี โดยไม่ ผานชั้นสื่อสารเอสเอสแอล
- โปรแกรม cli ทำการส่งข้อความ "Hello World" ผ่านชั้นสื่อสารเอสเอสแอล

ผลจากการทคลองส่งข้อความ "Hello World" โดยโปรแกรม cli ที่มีการเข้ารหัส ด้วยชั้น สื่อสารเอสเอสแอล ดังแสดงในรูปที่ 5.26 ไปยังโปรแกรม serv-1 ที่มีการถอดรหัสผ่านชั้นสื่อสาร เอสเอสแอล ดังแสดงในรูปที่ 5.27 ปรากฏว่าโปรแกรม serv-1 สามารถอ่านข้อความได้ถูกต้อง

| n×te                                                                                                    | m F G                                                                                                    |
|----------------------------------------------------------------------------------------------------|----------------------------------------------------------------------------------------------------|
| [anu@sakura2 anu]\$ cd test<br>[anu@sakura2 test]\$ cli<br>SSL connection using RC4-NB5<br>Server certificate:<br>subject: /(=TH/SP=Banokok/N=1      | bulalongkorn University/AU-Computer Engine                                                                       |
| ering Department/CN=OTH/Server<br>issuer: /C=TH/SP=Bangkok/D=CH<br>ring Department/CN=CAserver<br>Got 11 chars:'I hear you.'<br>[anu@sakura2 test]\$ | ulalongkorn University/OU=Computer Enginee                                                                       |
| te er senere skiplikketer                                                                                                    | UNITAR OF LEVEL                                                                                                  |
| all and the second second second second second second second second second second second second second second s                                      |                                                                                                    |
|                                                                                                    | and the second second second second second second second second second second second second second second second |

รูปที่ 5.26 แสดงการส่งข้อความ "Hello World" ของโปรแกรม cli

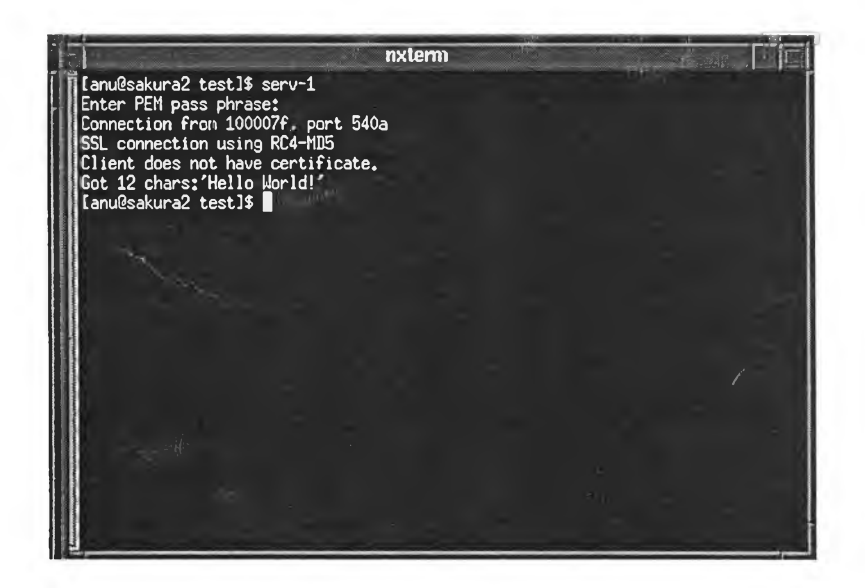

รูปที่ 5.27 แสดงการรับข้อความ "Hello World" ของโปแกรม serv-1

ต่อมาเมื่อเปลี่ยนมาใช้โปรแกรม serv-2 ทำหน้าที่รับข้อความ "Hello World" จากโปรแกรม cli แทน ปรากฏว่าข้อความที่โปรแกรม serv-2 รับได้ไม่สามารถอ่านออกได้ เนื่องจากไม่มีการถอด รหัสโดยชั้นเอสเอสแอล แสดงให้เห็นว่าถ้ามีการดักฟังทางเครือข่าย ข้อมูลที่ถูกดักฟังไม่สามารถนำ เอาไปใช้ประโยชน์ได้

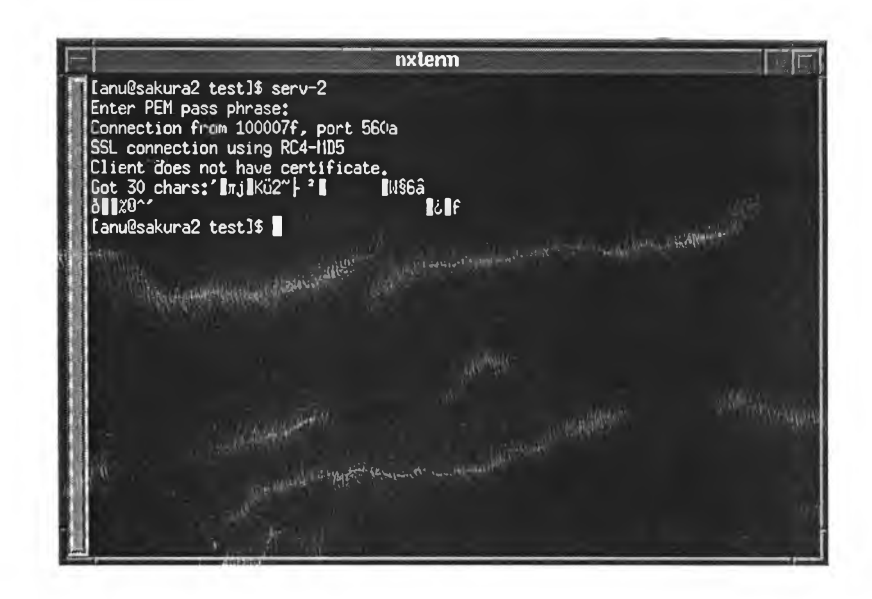

รูปที่ 5.28 แสดงการรับข้อความ "Hello World" ของโปรแกรม serv-2

### 5.4.6 ทดสอบการระบุขอบเขตการใช้ของบัญชีผู้ใช้ทั้ง 3 วิธี คือ

- <ชื่อถือกอิน> + <ชื่อเครื่อง> + <ชื่อโคเมน>
- <ชื่อถือกอิน> + ALL + <ชื่อโคเมน>
- <ชื่อลีอกอิน> + ALL + ALL

โดยการเพิ่มบัญชีผู้ใช้ตามกฎที่ระบุ แล้วทำการทดลองซ้ำตามข้อ 5.4.2 ปรากฏว่าสามารถ ทำงานได้ถูกต้องและมีลำดับความสำคัญถูกต้องตามที่กำหนดไว้